## Содержание

| <sup>у</sup> абота на платформе. Модуль «Документы» |  | 2 |
|-----------------------------------------------------|--|---|
|-----------------------------------------------------|--|---|

## Работа на платформе. Модуль «Документы»

| 0  | Обаор                 | Новый документ |                                                           |
|----|-----------------------|----------------|-----------------------------------------------------------|
| ~  | Деятельность          |                |                                                           |
| •  | Доронная карта        | Категория *    | •                                                         |
| ы  | Компленс работ 🗕 🔶    | Заполовок *    |                                                           |
| -  | Календарь             |                | Paragraph                                                 |
| -  | Навасти               |                |                                                           |
| 6  | Форумы                |                |                                                           |
|    | Документы             |                |                                                           |
| Þ  | Сонещания             | Описание       | ФАЙЛЫ                                                     |
| ш  | Wid ->                |                |                                                           |
| 44 | Участники             |                | Recomputers Asian casa                                    |
| •  | Настройни проекта 🛛 🔿 |                | Паратадата факта слада или клиените для добавления факлов |
|    |                       |                |                                                           |
|    |                       | 🗸 Cosgars      |                                                           |

Модуль «**Документы**» позволяет загружать документы непосредственно в проект и классифицировать их на категории.

Чтобы загрузить документ, выберите **«Документы»** в меню и нажмите **«+Документ»**. Вы можете выбрать **категорию** документа: документация, отчеты по проекту, шаблоны и другое. Назовите документ и добавьте краткое описание. После загрузки файла не забудьте нажать кнопку **«Сохранить»**. Размер файла не должен превышать **5МБ**. Загруженные документы видны всем участникам проекта, имеющим необходимое разрешение. Вы можете редактировать или удалять документы в любое время. Для этого перейдите в обзор документов и выберите документ, который вы хотите отредактировать. Выбрав соответственно, **«Правка»** или **«Удалить»**, вы можете либо изменить файл документа и связанную с ним информацию, либо удалить файл навсегда.

| ~  | Даптельность       | Документы + документ  |
|----|--------------------|-----------------------|
| ٠  | Доронная карта     |                       |
| ы  | Компленс работ 🗕 🔶 | ~ ДОКУМЕНТАЦИЯ        |
|    | Календарь          | Приказ проекта        |
| -  | Новости            | 05/18/2022 11:43 YTPA |
|    | Форумы             |                       |
|    | Документы          |                       |
| Þ  | Совещания          |                       |
| œ  | wisi I             |                       |
| -  | Участники          |                       |
| ÷  | Настройон пров     |                       |
| TP | ИППИРОВАТЬ ПО      |                       |
| ۰  | Категория          |                       |
| R  | Дата               |                       |
| ė  | Автор вложения     |                       |

Также в модуле «Документы» - категория **«Документация»** вы найдете **Приказ** об открытии проекта в рамках Программы развития.

## From: https://kb.nstu.ru/ - База знаний НГТУ НЭТИ

Permanent link:

https://kb.nstu.ru/openproject:%D0%B4%D0%BE%D0%BA%D1%83%D0%BC%D0%B5%D0%BD%D1%82%D1%8E

Last update: 2023/02/06 21:54

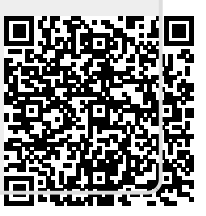